## Observations – Observation Alerts

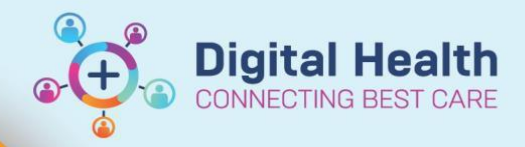

Digital Health Quick Reference Guide

## This Quick Reference Guide will explain how to:

- These Alerts only appear when accessing and refreshing the Observation Chart. They do not appear when accessing the Vital Signs record via the Interactive View band.
- Out-of-normal range observations entered in the **Observation Chart** will trigger an immediate Yellow or Red Alert
- Out-of-normal- range observations entered into the Vital Signs fields in iView will be displayed with a red exclamation mark
- Out-of-normal range observations entered in iView are visible in the Observation Chart and they will trigger a Yellow or Red Alert when the Observation Chart is opened
- A Yellow or Red Alert will persist until the out-of-normal range vital sign is superseded by a normal range entry (or the patient is discharged from that encounter)
- In general ward areas: Red and Yellow Alerts **MUST** be actioned according to the instructions on the alert pop-up
- If an "abnormal" vital sign is charted, either an Urgent Clinical Review (Yellow) or Met Call (Red) alert will appear as shown

Select the appropriate action response. The alert will reappear each time a new abnormal entry is made or after the action response time is exceeded on the EMR.

7. The abnormal vital sign triggering the alert is identified by a Yellow or Red triangle in the left hand column.

You <u>must</u> make an Urgent Clinical Review - phone any home unit Doctor Inform Nurse In Charge <u>and</u> If Adult patient - Consider Activating ADULT SEPSIS PATHWAY. Following a screen refresh, re-alert: Immediately After 15 minutes After 30 minutes This action will only suspend YELLOW ALERTS

> You <u>must</u> place a MET Call. Dial 22 22 and phone the senior home unit Doctor Following a screen refresh, re-alert: Immediately After 15 minutes After 30 minutes This action will suspend All RED and YELLOW ALERTS

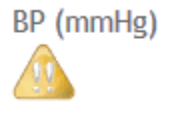

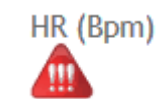

- The appearance of the Alert window may be suppressed for a period of 15 or 30 minutes. However, this does NOT cancel the Alert and it must still be actioned appropriately.
  - The Alert pop-up window will reappear after the suspension time of 15 or 30 minutes has expired.

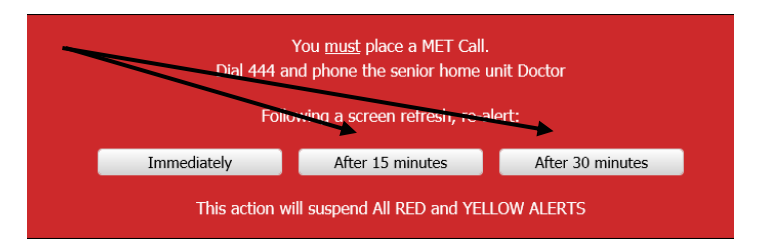

**Digital Health** 

Digital Health Quick Reference Guide

Important Note: There is <u>NO</u> automated calling in the EMR. You must call 444 for CODE BLUE and MET Calls or the appropriate Medical Officer for Urgent Clinical Review.

Powerforms

Response and Action Required

Paediatric Rapid Response Record

Rapid Response Record

Response and Action Required Paediatric

- After the Alert has been actioned and the patient is stable, navigate to the bottom left of the Observation Chart and click on the Response and Action Required link
- 10. This will open the **Escalation Method** Powerform

Click on the appropriate radio button and select the **Green Tick** 

This entry will be documented in **Escalation** of Care on the **ISBAR Handover** page.

11. If a **Met Call** was called, the **ICU Nurse Responder** will click on the **Rapid Response Record** link and document an overview of the incident

| P Response and Action Required - Systemtesting, Gabbro UNK |                                    |                |                                |
|------------------------------------------------------------|------------------------------------|----------------|--------------------------------|
|                                                            |                                    |                |                                |
| *Performed on: 1                                           | 3/06/2018 🗧 💌 1552 📮 AEST          |                |                                |
| Observation Supp                                           | <b>Escalation Method</b>           |                |                                |
|                                                            | O Urgent Clincal Review O MET Call | O Code Blue    | O Call for Help                |
|                                                            |                                    |                |                                |
|                                                            | If medical attention is            | required withi | n 5 minutes call Code Blue 444 |
|                                                            | MET CALL                           |                |                                |
|                                                            |                                    | •••            |                                |
|                                                            | Response Criteria                  |                | Actions Required               |
|                                                            | Any observation is in red area     |                | Place MET Call on 444          |
|                                                            |                                    |                |                                |
|                                                            |                                    |                |                                |
|                                                            |                                    |                |                                |
|                                                            |                                    |                |                                |
|                                                            | <ul> <li>Powerforms</li> </ul>     |                |                                |
|                                                            |                                    |                |                                |
|                                                            | Response and Action Required       |                |                                |
|                                                            |                                    |                |                                |
|                                                            |                                    |                |                                |

Response and Action Required Paediatric

Rapid Response Record

Paediatric Rapid Response Record

Date Published:5/07/2023 Version: 1 Approved by: Danika Janus